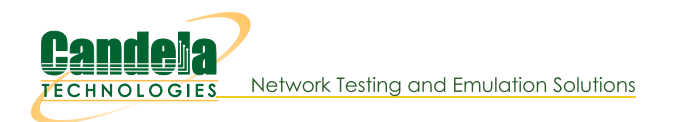

## Layer 3 Testing on Windows

Goal: Test layer-3 connection throughput between two Windows hosts.

This scenario involves installation on one physical Windows 7 workstation with three network ports and a Windows XP virtual host with four network ports running within VirtualBox. We will create a pair of layer three connections and see test results.

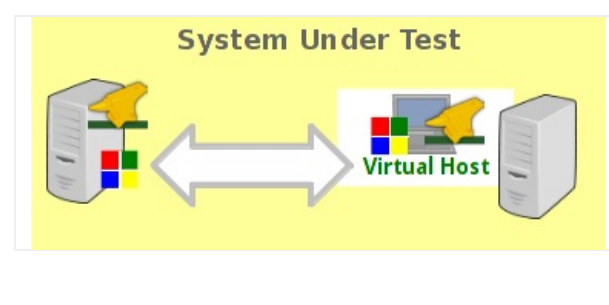

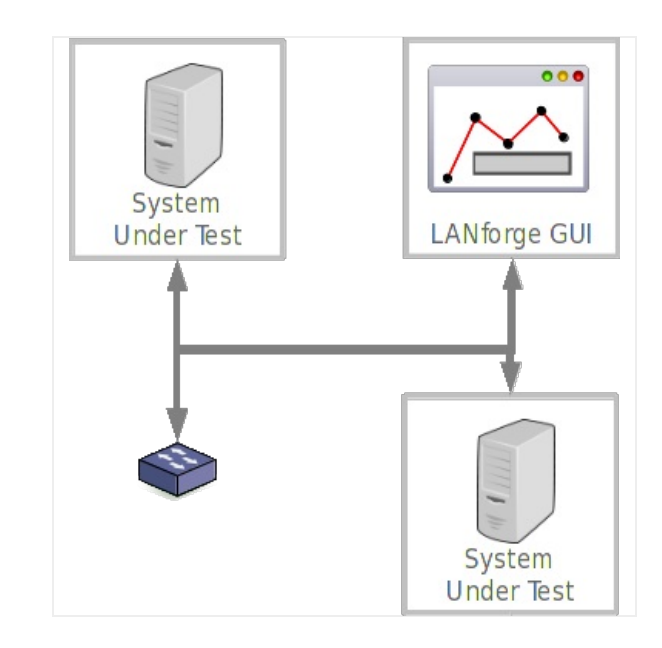

- 1. Configure Virtual Guest Windows machine
  - A. Note: LANforge installations on Windows are not able to change the IP of ports. Please do this before running LANforge.

B. Set up four network ports on the virtual guest. This example shows three ports connected to the host machine over bridge interfaces.

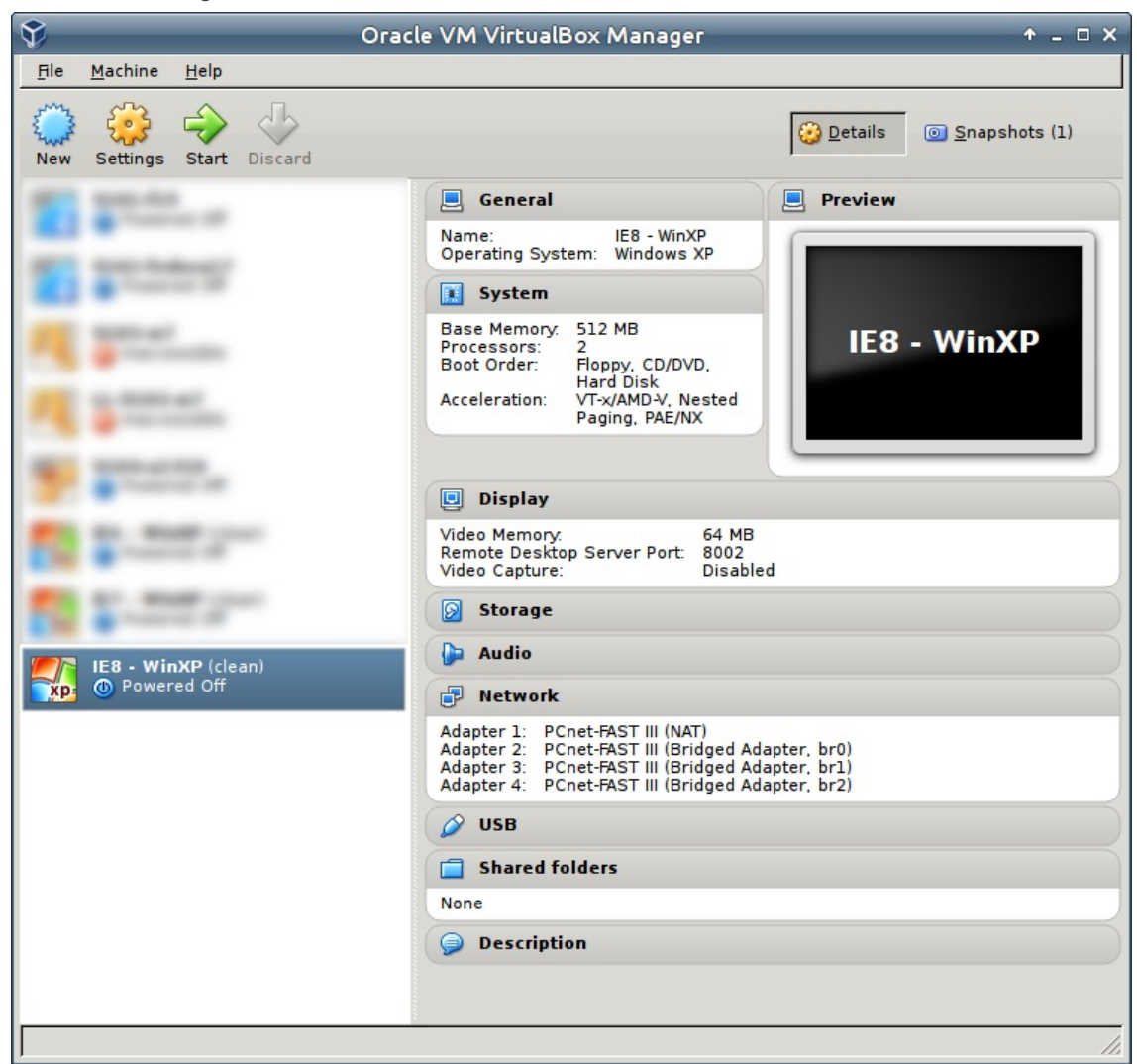

- C. Set the IPs for the various ports using the Windows Network Settings control panel.
  - A. Local Area Connection: DHCP This is the default VirtualBox NAT port. We'll leave this one as a backup port for safety sake.
  - B. Local Area Connection 2: 192.168.1.201, we will use this for normal LAN and LANforge communications
  - C. Local Area Connection 3: 10.26.39.1, for LANforge use.
  - D. Local Area Connection 4: 10.26.39.10, for LANforge use.

For more information see Windows IP Address

D. Review the IPs for the various ports using netsh.

| 🛤 Command Prompt                                                                                                    | - 🗆 | × |
|----------------------------------------------------------------------------------------------------|-----|---|
| C:\Documents and Settings\IEUser>netsh interface ip show address                                                                                        |     | • |
| Configuration for interface "Local Area Connection 3"<br>DHCP enabled: No<br>IP Address: 10.26.39.10<br>SubnetMask: 255.255.255.0<br>InterfaceMetric: 0 |     |   |
| Configuration for interface "Local Area Connection 2"<br>DHCP enabled: Yes<br>InterfaceMetric: Ø                                                        |     |   |
| Configuration for interface "Local Area Connection 4"<br>DHCP enabled: No<br>IP Address: 10.26.39.11<br>SubnetMask: 255.255.255.0<br>InterfaceMetric: 0 |     |   |
| Configuration for interface "Local Area Connection"<br>DHCP enabled: Yes<br>InterfaceMetric: Ø                                                          |     |   |
| C:\Documents and Settings\IEUser>                                                                                                    |     |   |

- E. Set up network ports on the Windows workstation. The configuration includes one physical port on the motherboard and a four-port Intel PCIe card.
  - A. Local Area Connection: 192.168.100.39, we will use this for normal LAN and LANforge communications
  - B. Local Area Connection 2: 10.26.39.2, for LANforge use.
  - C. Local Area Connection 3: 10.26.39.3, for LANforge use.
  - D. Local Area Connection 4: 10.26.39.4, for LANforge use.
- F. Make sure your LANforge client GUI can ping the IP of the virtual guest management port.
- G. Make sure your LANforge Manager can ping the IPs of the virtual guest management ports.
- H. If necessary, configure the Windows firewall to allow ICMP packets. Or disable the Windows firewall.

| Windows Firewall with Advanced | d Security                              |                            |         |           |                         |
|--------------------------------|-----------------------------------------|----------------------------|---------|-----------|-------------------------|
| File Action View Help          |                                         |                            |         |           |                         |
| 🗢 🔿 🖄 🖬 🗟 🖬                    |                                         |                            |         |           |                         |
| Windows Firewall with Advance  | Inbound Rules                           |                            |         |           | Actions                 |
| Inbound Rules                  | Name                                    | Group                      | Profile | Enablec ^ | Inbound Rules           |
| Connection Security Rules      | 🕑 Java(TM) Platform SE binary           |                            | Public  | Yes       | 🗱 New Rule              |
| Monitoring                     | SJava(TM) Platform SE binary            |                            | Public  | Yes       | ▼ Filter by Profile ► E |
|                                | Tight/NC                                |                            | All     | Yes       | ▼ Filter by State ►     |
|                                | BranchCache Content Retrieval (HTTP-In) | BranchCache - Content Retr | All     | No        | ▼ Filter by Group       |
|                                | BranchCache Hosted Cache Server (HTT    | BranchCache - Hosted Cach  | All     | No        | View 🕨                  |
|                                | BranchCache Peer Discovery (WSD-In)     | BranchCache - Peer Discove | All     | No        | @ Refresh               |
|                                | Connect to a Network Projector (TCP-In) | Connect to a Network Proje | Private | No T      | Export List             |
| ۰                              |                                         | connect to a Network Proje | Domain  | 110       | 12 Help                 |
|                                | 1                                       |                            |         |           |                         |

2. Install LANforge Server on the Windows workstation

| 😪 LANforge-Server 5.2.11 Inst | aller Setup                                                                                                    |
|-------------------------------|----------------------------------------------------------------------------------------------------|
|                               | Welcome to LANforge-Server 5.2.11<br>Installer Setup<br>Setup will guide you through the installation of<br>LANforge-Server 5.2.11 Installer.<br>It is recommended that you dose all other applications<br>before starting Setup. This will make it possible to update<br>relevant system files without having to reboot your<br>computer.<br>Click Next to continue. |
|                               | Next > Cancel                                                                                                    |

A. Make sure you install WinPCAP if it is not already installed.

B. At the end of the LANforge Server install, launch the LANforge Configuration Utility

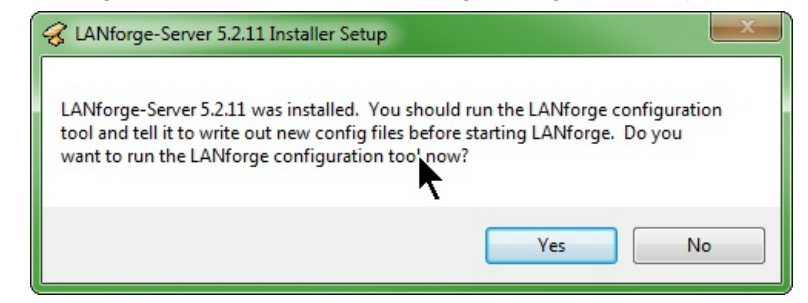

- A. Set the **Realm** to 1
- B. Set the Resource to 1
- C. Set the Mode to Both
- D. Set the Management port to the local LAN addressed port.

| LANforge Installation and Configuration   |                                                                                                    |                                      |                                                                           |
|-------------------------------------------|----------------------------------------------------------------------------------------------------|--------------------------------------|---------------------------------------------------------------------------|
| Basic Logging Network Clustering Advanced |                                                                                                    |                                      | Close Help                                                                |
| Setup Mode                                | Both                                                                                                    | Let's configu                        | are LANforge Server!                                                      |
| Resource ID                               | 1 -                                                                                                    | Your LANforge                        | system should be configured for a specific                                |
| Management Device                         | 1-4439-ab56-24e1                                                                                                    | Realm, with a Ma<br>Resource or Both | anagement Port, and as a Manager, a                                       |
| Realm                                     | IP: 192.168.100.39<br>MAC: 00:15:17:d1:91:43                                                                                                    |                                      | ne LANforge system will have the                                          |
|                                           | GUID: {8ef281b8-e961-4439-ab56-24<br>(intel(r) pro/1000 pt quad port lp serve                                                                                                    | e 1fa 7ef922}<br>r adapter)          | 5 (the stand-alone realm)                                                 |
|                                           | Name:         local area connection           IP:         10.26.39.2           MAG:         0015.17.d1001.42                                                                                                    |                                      | h (Both a Manager and a Resource)                                         |
|                                           | GUID: {417c49d9-56ad-4451-9dd9-1<br>(intel(r) pro/1000 pt quad port lp serve<br>Name: local area connection 2                                                                                                    | ff513164bdc}<br>r adapter #2)        | forge systems, pick a single realm<br>-254 for all LANforge systems to be |
|                                           | IP: 10.26.39.3<br>MAC: 00:15:17:d1:91:41<br>GUID: {cab7f9c2-a728-468b-8d2d-39<br>(ntel(c) pro/1000 pt quad port in serve                                                                                                    | 12e059c1feb}                         | ager is also a Resource and will have the                                 |
| Reset to De                               | Name:         Local Area Connection 4           IP:         10.26.39.4           MAC:         00:15:17:d1:91:40           GUID:         (c459e0d1-7347-436F-b7fc-fb           chel():         0:00:100:00:00:00:00:00:00:00:00:00:00:0 | 2dd0053cfb}                          | 1 (a clustered realm) -                                                   |

C. Apply the configuration and LANforge Server will start in Manager mode.

| 🛓 LANforge Installa                                                                                                    | ation and Configuration                                                                                                    |                                   |              |  |  |  |  |  |
|----------------------------------------------------------------------------------------------------|----------------------------------------------------------------------------------------------------|-----------------------------------|--------------|--|--|--|--|--|
|                                                                                                    |                                                                                                    |                                   |              |  |  |  |  |  |
| Bi                                                                                                    | Basic Logging Network Clustering Advanced                                                                                                    |                                   |              |  |  |  |  |  |
|                                                                                                    | Setup Mode                                                                                                    | 🖲 Both 🔘 Resource 🔘 Manager       |              |  |  |  |  |  |
|                                                                                                    | Resource ID                                                                                                    | 1 💌                               |              |  |  |  |  |  |
|                                                                                                    | Management Device                                                                                                    | d-4451-9dd9-1ff513164bdc} ▼       |              |  |  |  |  |  |
|                                                                                                    | 2 Realm                                                                                                    | 1 -                               |              |  |  |  |  |  |
|                                                                                                    |                                                                                                    |                                   |              |  |  |  |  |  |
|                                                                                                    |                                                                                                    |                                   |              |  |  |  |  |  |
|                                                                                                    |                                                                                                    |                                   |              |  |  |  |  |  |
|                                                                                                    |                                                                                                    |                                   |              |  |  |  |  |  |
|                                                                                                    |                                                                                                    |                                   |              |  |  |  |  |  |
|                                                                                                    |                                                                                                    |                                   |              |  |  |  |  |  |
|                                                                                                    |                                                                                                    |                                   |              |  |  |  |  |  |
|                                                                                                    | Reset to Defaults Pestart o                                                                                                    |                                   |              |  |  |  |  |  |
|                                                                                                    | Reset to benduits                                                                                                    | Apply Apply Exit Califorde Coning |              |  |  |  |  |  |
|                                                                                                    |                                                                                                    |                                   |              |  |  |  |  |  |
| Applying Configu                                                                                                    | uration                                                                                                    |                                   | _ 0 <b>X</b> |  |  |  |  |  |
| Applying Configure<br>Validating LA<br>Validated.                                                                                                    | uration<br>Nforge configuration                                                                                                    |                                   | - • ×        |  |  |  |  |  |
| Applying Configure<br>Validating LA<br>Validated.<br>Validating ne<br>validated                                                                                                    | uration<br>Nforge configuration<br>twork configuration                                                                                                    |                                   |              |  |  |  |  |  |
| Applying Configure<br>Validating LA<br>Validated.<br>Validating ne<br>validated.<br>Saving LANfor                                                                                                    | uration<br>Nforge configuration<br>twork configuration<br>ge configuration                                                                                                    |                                   |              |  |  |  |  |  |
| Applying Configure<br>Validating LA<br>Validated.<br>Validating ne<br>validated.<br>Saving LANfor<br>saved.<br>Stopping LANf                                                                                                    | uration<br>Nforge configuration<br>etwork configuration<br>ege configuration                                                                                                    |                                   |              |  |  |  |  |  |
| Applying Configure<br>Validating LA<br>Validated.<br>Validating ne<br>validated.<br>Saving LANfor<br>saved.<br>Stopping LANfor<br>stopped                                                                                                    | uration<br>Nforge configuration<br>etwork configuration<br>ege configuration<br>corge server                                                                                                    |                                   |              |  |  |  |  |  |
| Applying Configure<br>Validating LA<br>Validated.<br>Validating ne<br>validated.<br>Saving LANfor<br>saved.<br>Stopping LANfor<br>stopped<br>Applying LANfor<br>applied.                                                                                           | uration<br>Nforge configuration<br>etwork configuration<br>ege configuration<br>forge server<br>forge configuration                                                                                                    |                                   |              |  |  |  |  |  |
| Applying Configure<br>Validating LA<br>Validated.<br>Validating ne<br>validated.<br>Saving LANfor<br>saved.<br>Stopping LANfor<br>stopped<br>Applying LANf<br>applied.<br>Checking for<br>management                                                               | uration<br>Nforge configuration<br>etwork configuration<br>rge configuration<br>forge server<br>forge configuration<br>management interface<br>network interface has de                                                                        | etected link.                     |              |  |  |  |  |  |
| Applying Configure<br>Validating LA<br>Validated.<br>Validating ne<br>validated.<br>Saving LANfor<br>saved.<br>Stopping LANfor<br>stopped<br>Applying LANf<br>applied.<br>Checking for<br>management<br>Restarting LA                                              | uration<br>Nforge configuration<br>etwork configuration<br>ege configuration<br>corge server<br>corge configuration<br>management interface<br>c network interface has do<br>Nforge server                                                     | etected link.                     |              |  |  |  |  |  |
| Applying Configure<br>Validating LA<br>Validated.<br>Validating ne<br>validated.<br>Saving LANfor<br>saved.<br>Stopping LANfor<br>stopped<br>Applying LANf<br>applied.<br>Checking for<br>management<br>Restarting LA<br>restarted<br>* LANforge se                | uration<br>Nforge configuration<br>Etwork configuration<br>Ege configuration<br>Forge server<br>Forge configuration<br>management interface<br>In network interface has de<br>Nforge server<br>Erver configured.                               | etected link.                     |              |  |  |  |  |  |
| Applying Configure<br>Validating LA<br>Validated.<br>Validating ne<br>validated.<br>Saving LANfor<br>saved.<br>Stopping LANfor<br>stopped<br>Applying LANf<br>applied.<br>Checking for<br>management<br>Restarting LA<br>restarted<br>* LANforge se                | uration<br>Nforge configuration<br>etwork configuration<br>rge configuration<br>forge server<br>forge configuration<br>management interface<br>intervork interface has de<br>Nforge server<br>erver configured.<br>erver successfully restar   | etected link.<br>ted.             |              |  |  |  |  |  |
| Applying Configure<br>Validating LA<br>Validated.<br>Validating ne<br>validated.<br>Saving LANfor<br>saved.<br>Stopping LANfor<br>stopped<br>Applying LANfor<br>management<br>Restarting LA<br>restarted<br>* LANforge se                                          | uration<br>Nforge configuration<br>etwork configuration<br>rge configuration<br>corge server<br>corge configuration<br>management interface<br>network interface has do<br>Nforge server<br>erver configured.<br>erver successfully restar     | etected link.                     |              |  |  |  |  |  |
| Applying Configure<br>Validating LA<br>Validated.<br>Validating ne<br>validated.<br>Saving LANfor<br>saved.<br>Stopping LANfor<br>stopped<br>Applying LANf<br>applied.<br>Checking for<br>management<br>Restarting LA<br>restarted<br>* LANforge se                | uration<br>Nforge configuration<br>etwork configuration<br>rege configuration<br>forge server<br>forge configuration<br>management interface<br>in network interface has de<br>Nforge server<br>erver configured.<br>erver successfully restar | etected link.<br>ted.             |              |  |  |  |  |  |
| Applying Configure<br>Validating LA<br>Validated.<br>Validating ne<br>validated.<br>Saving LANfor<br>saved.<br>Stopping LANfor<br>stopped<br>Applying LANf<br>applied.<br>Checking for<br>management<br>Restarting LA<br>restarted<br>* LANforge se                | uration<br>Nforge configuration<br>etwork configuration<br>rege configuration<br>forge server<br>forge configuration<br>management interface<br>in network interface has de<br>Nforge server<br>erver configured.<br>erver successfully restar | etected link.<br>ted.             |              |  |  |  |  |  |
| Applying Configure<br>Validating LA<br>Validated.<br>Validating ne<br>validated.<br>Saving LANfor<br>saved.<br>Stopping LANf<br>stopped<br>Applying LANf<br>applied.<br>Checking for<br>management<br>Restarting LA<br>restarted<br>* LANforge se                  | uration<br>Nforge configuration<br>etwork configuration<br>rege configuration<br>forge server<br>forge configuration<br>management interface has de<br>Nforge server<br>erver configured.<br>erver successfully restar                         | etected link.<br>ted.             |              |  |  |  |  |  |
| Applying Configure<br>Validating LA<br>Validated.<br>Validating ne<br>validated.<br>Saving LANfor<br>saved.<br>Stopping LANf<br>stopped<br>Applying LANf<br>applied.<br>Checking for<br>management<br>Restarting LA<br>restarted<br>* LANforge se<br>* LANforge se | uration<br>Nforge configuration<br>etwork configuration<br>rege configuration<br>forge server<br>forge configuration<br>management interface has de<br>Nforge server<br>erver configured.<br>erver successfully restar<br>Return to LANforge C | etected link.<br>ted.             |              |  |  |  |  |  |

D. Click the **Exit LANforge Config** button. Leave the LANforge Server running (you may minimize the DOS windows.)

E. Desktop icons allow you to start and configure LANforge Server later.

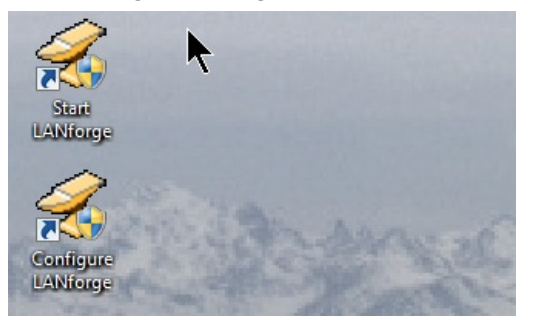

3. Install the LANforge GUI on the Windows workstation.

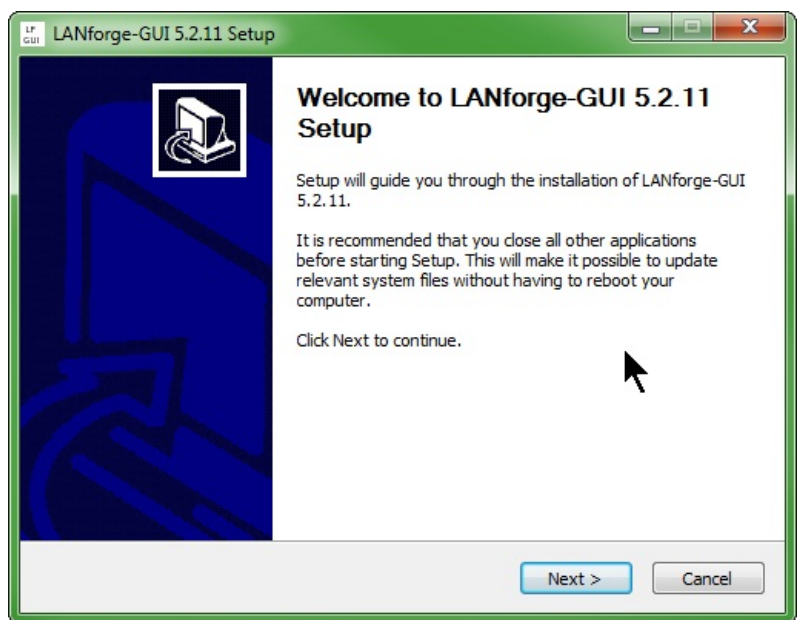

A. Don't forget to install the licences.

| 🛃 LANforge Manager            | Version(5.2.11)                    |                        |                                |             |                |                    |                      |             |               | • ×   |
|-------------------------------|------------------------------------|------------------------|--------------------------------|-------------|----------------|--------------------|----------------------|-------------|---------------|-------|
| Control Reporting Te          | ear-Off <u>I</u> nfo <u>P</u> lugi | ıs                     |                                |             |                |                    |                      |             |               |       |
| <u>C</u> onnect<br>Disconnect |                                    |                        |                                | Stop        | All            | Restart M          | lanager              |             | Refresh       | HELP  |
| Client <u>A</u> dmin or Login | eneric Test Mgr<br>L3 Endps        | Test Group<br>VolP/RTP | Resource Mgr<br>VoIP/RTP Endps | Event Log   | Alerts ageddon | Port Mgr<br>WanLin | Messages<br>ks Atter | uators      | Collision-Do  | mains |
| Preferences                   | nfo                                | -                      | Current Users                  | 1           |                | 1                  | Test Configura       | tion Databa | se            |       |
| Install Licknse               |                                    | * Admin from:          | 127.0.0.1                      |             | List           | DELT               |                      | -           | Load          |       |
| Shutdown Machine              | days.                              |                        |                                |             | LIGU           | DIEI               |                      |             | Loud          | _     |
| E <u>x</u> it                 |                                    |                        |                                |             | Name:          |                    |                      |             | Delete        |       |
|                               |                                    |                        |                                |             | Load Beha      | avior: Choos       | e One                | -           | Save          |       |
| Support expires in: 35        | 9 days.                            |                        |                                |             |                |                    | Download DB          |             | Show Progress |       |
|                               |                                    |                        |                                |             |                |                    |                      |             |               |       |
|                               |                                    |                        | Virt                           | ual Shelf 1 |                |                    |                      |             |               | 1     |
|                               |                                    |                        | Resource 1                     | Res         | ource 2        |                    |                      |             |               |       |
|                               |                                    |                        | ••                             |             |                |                    |                      |             |               |       |
|                               |                                    |                        |                                |             |                |                    |                      |             |               |       |
|                               |                                    |                        |                                |             |                |                    |                      |             |               |       |
|                               |                                    |                        |                                |             |                |                    |                      |             |               |       |
|                               |                                    |                        |                                |             |                |                    |                      |             |               |       |
|                               |                                    |                        | Netsmith                       | Ne          | tsmith         |                    |                      |             |               |       |
|                               |                                    |                        |                                |             |                |                    |                      |             |               |       |
|                               |                                    |                        |                                |             |                |                    |                      |             |               |       |
|                               |                                    |                        |                                |             |                |                    |                      |             |               |       |
| Longed in to: localhos        | t:4002 as: Admin                   |                        |                                |             |                |                    |                      |             |               |       |
| Logged in to. Tocalitos       | 14002 a.S. Aumin                   |                        |                                |             |                |                    |                      |             |               |       |

4. Install LANforge Server on the virtual guest

A. Make sure you install WinPCAP if it is not already installed.

- B. At the end of the system install, launch the LANforge Configuration Utility
- C. Set the Mode to Resource
- D. Set the Management port to the local LAN addressed port.

| 🕌 LANforge Installation and Conf | figuration                                                                                                    |                                                                                                    |
|----------------------------------|----------------------------------------------------------------------------------------------------|----------------------------------------------------------------------------------------------------|
|                                  |                                                                                                    |                                                                                                    |
| Basic Logging Network Clusterin  | ng Advanced                                                                                                    | Close Help                                                                                                    |
| Setup Mode                       | Both  Resource  Manager                                                                                                    | ger Let's configure LANforge Server!                                                                                              |
| Resource ID                      | 2                                                                                                    | Your LANforge system should be configured for a specific Realm, with a Management Port, and as a Manager, a                       |
| Management Device                | {6e43ac27-2c3t-45ac-9c0e-79c382790d27}   Name: local area connection                                                                                                    | Resource or Both.                                                                                                    |
| 💽 Realm                          | IP:         10.0.2.15           MAC:         08:00:27:55:f3:64           GUID:         {830d2db0-8c89-4cfb-b526-b4e1at                                                                     | A typical stand-alone LANforge system will have the following values:                                                             |
|                                  | (and ponet ramily poliethernet adapter - packet sc<br>Name: local area connection 2<br>IP: 192.168.100.201<br>MAC: 008:00.27:95:ad:39                                                      | Resource 1 (the only LANforge in the realm)     Mode Both (Both a Manager and a Resource)                                         |
|                                  | GUID:         {6e43ac27-2c3f-45ac-9c0e-79c3s           (amd ponet family pcl ethernet adapter #2 - packe           Name:         local area connection 3           Up         10 ac2 ac 10 | For clustered LANforge systems, pick a single realm number<br>between 1-254 for all LANforge systems to be clustered<br>together. |
|                                  | IF:         10:20:39:10           MAC:         08:00:27:db:21:e7           GUID:         {64533db0-7858-4460-9449-41dt}           (amd pcnet family pci ethernet adapter #3 - packe        | Typically, the Manager is also a Resource and will have the following settings:                                                   |
|                                  | Name:         local area connection 4           IP:         10.26.39.11           MAC:         08:00:27:f7:43:ca           GUID:         {62297109-0a7c-4753-a525-bf1t                     |                                                                                                    |
|                                  | GUID: {62297109-0a7c-4753-a525-bf1t<br>(amd ponet family poi ethernet adapter #4 - packe 🗸                                                                                                 |                                                                                                    |

- E. Set the  $\ensuremath{\text{Realm}}$  to  $\ensuremath{\textbf{1}}$
- F. Set the **Resource** to 2

| LANforge Installation and Configuration                         |                                                                                                    |  |  |  |  |  |  |  |  |
|-----------------------------------------------------------------|----------------------------------------------------------------------------------------------------|--|--|--|--|--|--|--|--|
|                                                                 | Jr.                                                                                                    |  |  |  |  |  |  |  |  |
| Basic Logging Network Clustering Advanced                       | Close Help                                                                                                    |  |  |  |  |  |  |  |  |
| Setup Mode OBoth O Resource O Manager                           | Let's configure LANforge Server!                                                                                                  |  |  |  |  |  |  |  |  |
| Resource ID 2                                                   | Your LANforge system should be configured for a specific<br>Realm with a Management Port, and as a Manager a                      |  |  |  |  |  |  |  |  |
| Management Device {6e43ac27-2c3f-45ac-9c0e-79c382790d27}        | Resource or Both.                                                                                                    |  |  |  |  |  |  |  |  |
| Realm                                                           | A typical stand-alone LANforge system will have the following values:                                                             |  |  |  |  |  |  |  |  |
|                                                                 | <ul> <li>Realm 255 (the stand-alone realm)</li> <li>Resource 1 (the only LANforge in the realm)</li> </ul>                        |  |  |  |  |  |  |  |  |
|                                                                 | Mode Both (Both a Manager and a Resource)                                                                                         |  |  |  |  |  |  |  |  |
|                                                                 | For clustered LANforge systems, pick a single realm number<br>between 1-254 for all LANforge systems to be clustered<br>together. |  |  |  |  |  |  |  |  |
|                                                                 | Typically, the Manager is also a Resource and will have the following settings:                                                   |  |  |  |  |  |  |  |  |
|                                                                 | Realm 101 (a clustered realm)                                                                                                    |  |  |  |  |  |  |  |  |
| Reset to Defaults V Restart on Apply Apply Exit LANforge Config |                                                                                                    |  |  |  |  |  |  |  |  |

G. Apply the configuration and LANforge Server will start in resource mode.

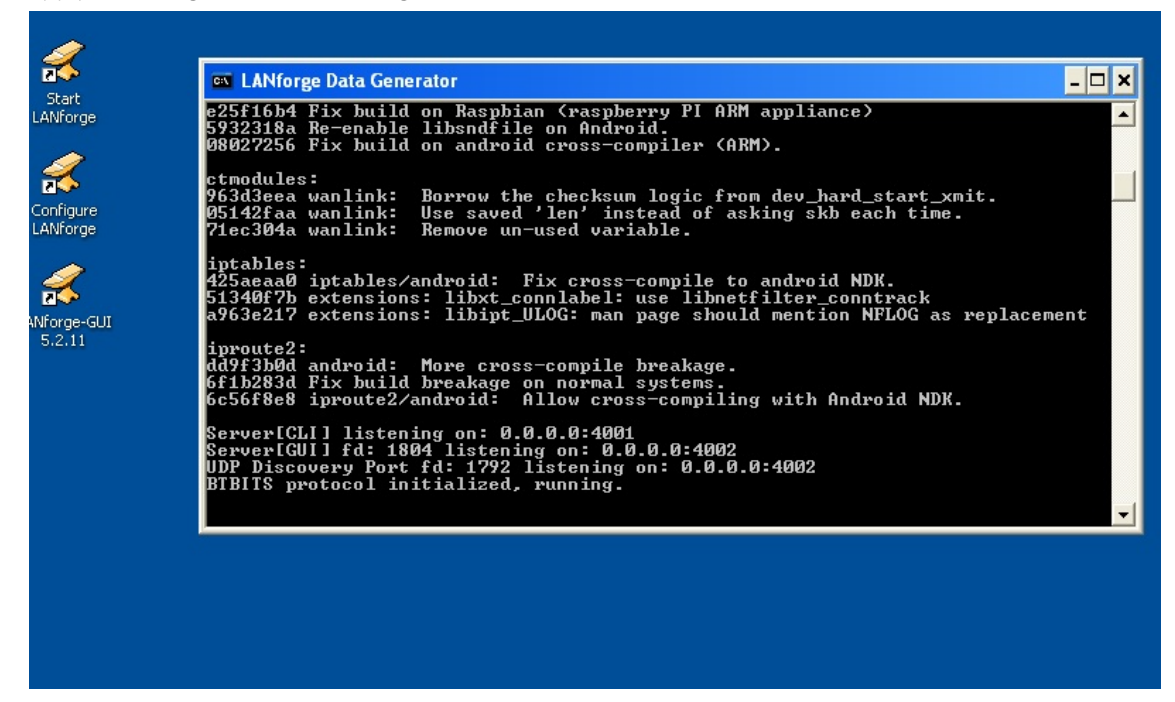

- 5. Create Layer 3 connections
  - A. In the Layer-3 tab, click Create

| 🛃 LANforge Manager Version(5.2.11)                         |                                                               |
|------------------------------------------------------------|---------------------------------------------------------------|
| Control Reporting Tear-Off Info Plugins                    |                                                               |
|                                                            | Stop All         Restart Manager         Refresh         HELP |
| File-IO Layer-4 Generic Test Mgr Test Group Resource Mgr E | event Log Alerts Port Mgr Messages                            |
| Status Layer-3 L3 Endps VolP/RTP VolP/RTP Endps            | Armageddon WanLinks Attenuators Collision-Domains             |
| Rpt Timer: fast (1 s) 🔻 Go Test Manager all 💌              | Select All Start Stop Quiesce Clear                           |
| View 0 - 200 🔽 Go                                          | Display Create Modify Delete                                  |
| Cross Connects for                                         | Selected Test Manager                                         |
| Name Type State Pkt Tx A → B Pkt Tx A ← B Rate A           | → B Rate A ← B Rx Drop % A Rx Drop % B Drop Pkts A Drop Pkt   |
|                                                            |                                                               |
|                                                            |                                                               |
| Logged in to: localhost:4002 as: Admin                     |                                                               |

B. In the Level-1 box, create the first cross connect:

| 🖆 w7-ad1_xp-ad2 - Create/Modify Cross Connect |                   |   |                 |              |         |            |                                               |  |  |  |
|-----------------------------------------------|-------------------|---|-----------------|--------------|---------|------------|-----------------------------------------------|--|--|--|
| + - All                                       | Display           | S | Sync Batch-Crea | ate A        | pply    | OK         | Cancel                                        |  |  |  |
| 0                                             | Cross-Connect     |   |                 |              |         |            | <b>^</b>                                      |  |  |  |
| CX Name:                                      | w7-ad1_xp-ad2     |   |                 |              |         |            |                                               |  |  |  |
| CX Type:                                      | LANforge / TCP    |   |                 | -            |         |            |                                               |  |  |  |
|                                               | Endpoint A        |   | Endpoint B      | Select the C | ross-Co | nnect's tv | ne                                            |  |  |  |
| Resource:                                     | 1 (atlantis)      | - | 2 (ie6winxp)    | -            |         | inteore ij | <u>, , , , , , , , , , , , , , , , , , , </u> |  |  |  |
| Port:                                         | 1 (ad1)           | - | 2 (ad2)         | -            |         |            |                                               |  |  |  |
| Min Tx Rate:                                  | 100M ( 100 Mbps ) | - | 100M ( 100 Mbp  | s) 🔻         |         |            | =                                             |  |  |  |
| Max Tx Rate:                                  | Same              | - | Same            | -            |         |            |                                               |  |  |  |
| Min PDU Size:                                 | TCP Pld (1,460 B) | - | TCP Pld (1,460  | B) 🔻         |         |            |                                               |  |  |  |
| Max PDU Size:                                 | Same              | - | Same            | -            |         |            |                                               |  |  |  |
| IP ToS:                                       | Best Effort (0)   | - | Best Effort (0  | ) 🗸          |         |            |                                               |  |  |  |
| Pkts To Send:                                 | Infinite          | - | Infinite        | -            |         |            |                                               |  |  |  |
|                                               |                   |   |                 |              |         |            | -                                             |  |  |  |

- A. Name the Cross Connect to w7-ad1\_xp-ad2
- B. The CX Type is LANforge / TCP
- C. Set the Endpoint A Resource to Windows 7  $\,$
- D. The Endpoint A Port to the first 10.x addressed port, ad1
- E. Set the Endpoint A Min PDU Size to TCP (1460 B)
- F. Set the Endpoint A Min Tx Rate to 100Mbit. This is a limit of the XP guest.
- G. Endpoint B Resource: XP Guest
- H. Endpoint B Port: ad2
- I. Endpoint B Min Tx Rate: 100Mbit
- J. Set the Endpoint B Min PDU Size to TCP (1460 B)
- K. Set the Endpoint B Min Tx Rate to 100Mbit. This is a limit of the XP guest.
- L. Click **OK** to commit those settings
- C. For the second cross connect, click **Create** in the **Layer-3** tab.

D. In the Level-1 box, create the second cross connect:

| 🎒 w7-ad2_xp-ad3 -    | Create/Modify Cross Connec                       | t |                            |             |      |    |        |
|----------------------|--------------------------------------------------|---|----------------------------|-------------|------|----|--------|
| + - All              | Display                                          | S | Sync Batch-Crea            | te Aj       | pply | ОК | Cancel |
| CX Name:<br>CX Tvpe: | Cross-Connect<br>w7-ad2_xp-ad3<br>LANforge / TCP |   |                            | -           |      |    |        |
| Resource:            | Endpoint A<br>1 (atlantis)                       | - | Endpoint B<br>2 (ie6winxp) | •           |      |    |        |
| Port:                | 2 (ad2)                                          | - | 3 (ad3)                    | -           |      |    |        |
| Min Tx Rate:         | 100M ( 100 Mbps )                                | - | 100M ( 100 Mbps            | ) 🔻         |      |    | =      |
| Max Tx Rate:         | Same                                             | • | Same                       | -           |      |    |        |
| Min PDU Size:        | TCP Pld (1,460 B)                                | • | TCP Pld (1,460 B           | 5) <b>-</b> |      | •  |        |
| Max PDU Size:        | Same                                             | - | Same                       | -           |      |    |        |
| IP ToS:              | Best Effort (0)                                  | - | Best Effort (0)            | -           |      |    |        |
| Pkts To Send:        | Infinite                                         | - | Infinite                   | -           |      |    |        |
|                      |                                                  |   |                            |             |      |    | -      |

- A. Name the Cross Connect to w7-ad2\_xp-ad3
- B. The CX Type is LANforge / TCP
- C. Set the Endpoint A Resource to Windows 7
- D. The Endpoint A Port will be the next free 10.x port, ad2
- E. Set the Endpoint A Min PDU Size to TCP (1460 B)
- F. Set the Endpoint A Min Tx Rate to 100Mbit. This is a limit of the XP guest.
- G. The opposite end Endpoint B Resource is the XP Guest
- H. Set the Endpoint B Port to ad3
- I. Set the Endpoint B Min PDU Size to TCP (1460 B)
- J. Set the Endpoint B Min Tx Rate to 100Mbit. This is a limit of the XP guest.
- K. Click **OK** to commit those settings
- E. In the Layer-3 tab, you will now see your two cross-connects:

| 🛓 LANforge Mana                                  | ger Ver                                                                                                    | sion(5.2.11) |              | N            |                      |                   |         |             |             |              |          |
|--------------------------------------------------|----------------------------------------------------------------------------------------------------|--------------|--------------|--------------|----------------------|-------------------|---------|-------------|-------------|--------------|----------|
| Control Reporting Tear-Off Info Plugins          |                                                                                                    |              |              |              |                      |                   |         |             |             |              |          |
| Stop All         Restart Manager         Refresh |                                                                                                    |              |              |              |                      |                   |         |             | HELP        |              |          |
| File-IO Layer-                                   | 4 Gen                                                                                                    | eric Test I  | Agr Test Gr  | oup Resource | Mgr Event Log        | Alerts            | Port Mg | Message     | S           |              |          |
| Status La                                        | yer-3                                                                                                    | L3 Endps     | VolP/RTP     | VoIP/RTP     | Endps Arma           | geddon            | WanLi   | nks Att     | enuators    | Collision-Do | mains    |
| Rpt Timer<br>View                                | Rpt Timer:     fast     (1 s)     Go     Test Manager     all     Select All     Start     Stop     Quiesce     Clear       View     0 - 200     Image: Go     Image: Go     Image: |              |              |              |                      |                   |         |             |             |              |          |
|                                                  | 1                                                                                                    | 1 1          |              | Cross Con    | nects for Selected I | est Mana <u>c</u> | jer     |             |             |              |          |
| Name                                             | Туре                                                                                                    | State        | $PktTxA\toB$ | Pkt Tx A ← B | Rate A → B           | Rate A            | A ← B   | Rx Drop % A | Rx Drop % B | Drop Pkts A  | Drop Pkt |
| w7-ad1_xp-ad2                                    | LF/TCP                                                                                                    | Stopped      | 0            | 0            | 0                    |                   | 0       | 0           | 0           | 0            |          |
| w7-ad2_xp-ad3                                    | LF/TCP                                                                                                    | Stopped      | 0            | 0            | 0                    |                   | 0       | 0           | 0           | 0            |          |
|                                                  |                                                                                                    |              |              |              |                      |                   |         |             |             | Þ            |          |
| Logged in to: loc                                | alhost:40                                                                                                    | 002 as: Admi | n            |              |                      |                   |         |             |             |              |          |

- 6. Start Layer 3 connections
  - A. Highlight the connections
  - B. Click Start

C. You will see data transferring along the cross connects.

| 🛃 LANforge Manager Version(5.2.11)                                                          |                   |             |                          |              |              |                              |             |             |              |          |
|---------------------------------------------------------------------------------------------|-------------------|-------------|--------------------------|--------------|--------------|------------------------------|-------------|-------------|--------------|----------|
| <u>C</u> ontrol <u>R</u> eporting <u>T</u> ear-Off Info <u>P</u> lugins                     |                   |             |                          |              |              |                              |             |             |              |          |
|                                                                                             |                   |             |                          |              | Stop A       | All Restar                   | t Manager   |             | Refresh      | HELP     |
| File-IO Layer-4 Generic Test Mgr Test Group Resource Mgr Event Log Alerts Port Mgr Messages |                   |             |                          |              |              |                              |             |             |              |          |
| Status La                                                                                   | iyer-3            | L3 Endps    | VoIP/RTP                 | VoIP/RT      | P Endps Arma | ageddon WanL                 | inks Att    | enuators    | Collision-Do | mains    |
| Rpt Timer: fast (1 s) V Go Test Manager all V Select All Start Stop Quiesce Clear           |                   |             |                          |              |              |                              |             |             |              |          |
| View                                                                                        | View 0 - 200 💌 Go |             |                          |              |              | Display Create Modify Delete |             |             |              |          |
| Cross Connects for Selected Test Manager                                                    |                   |             |                          |              |              |                              |             |             |              |          |
| Name                                                                                        | Туре              | State       | Pkt Tx A $\rightarrow$ B | Pkt Tx A ← B | Rate A → B   | Rate A ← B                   | Rx Drop % A | Rx Drop % B | Drop Pkts A  | Drop Pkt |
| w7-ad1_xp-ad2                                                                               | LF/TCP            | Run         | 34,786                   | 41,408       | 23,834,133   | 28,704,697                   | 0           | 0           | 0            |          |
| w7-ad2_xp-ad3                                                                               | LF/TCP            | Run         | 35,306                   | 39,356       | 23,912,674   | 27,122,851                   | 0           | 0           | 0            |          |
| •                                                                                           |                   |             | Ш                        |              |              |                              |             | Þ           |              |          |
| Logged in to: loc                                                                           | alhost:40         | 002 as: Adm | in                       |              |              |                              |             |             |              |          |

D. Highlight both connections and click **Display** to see the connection statistics for each. Here is the first:

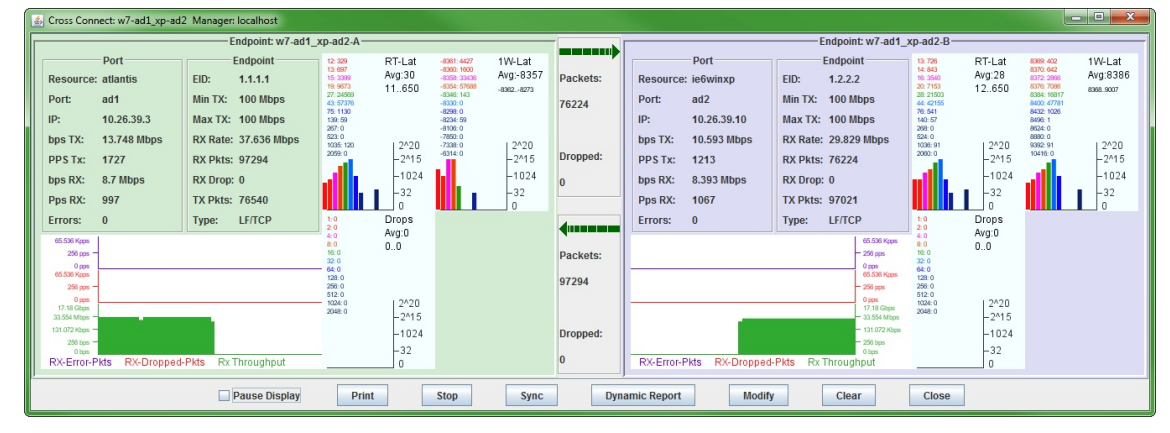

E. Here is the second:

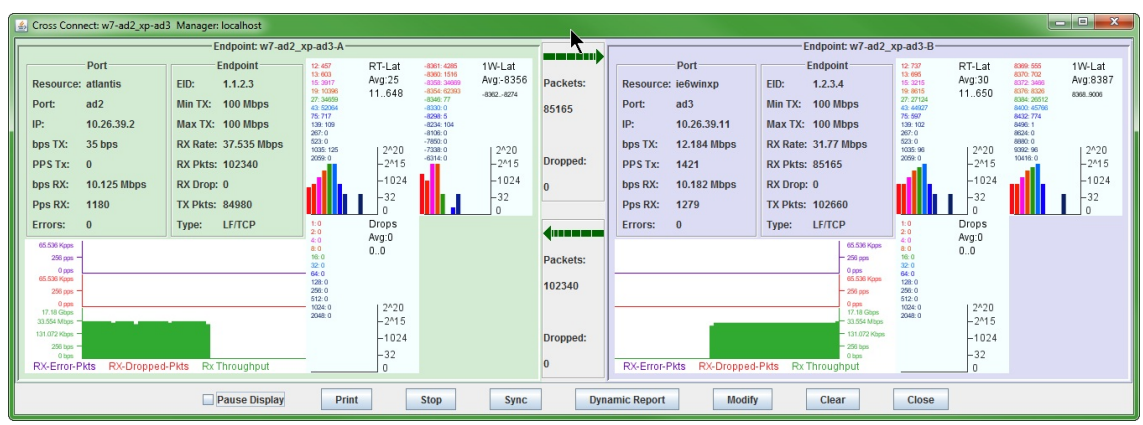

Candela Technologies, Inc., 2417 Main Street, Suite 201, Ferndale, WA 98248, USA www.candelatech.com | sales@candelatech.com | +1.360.380.1618